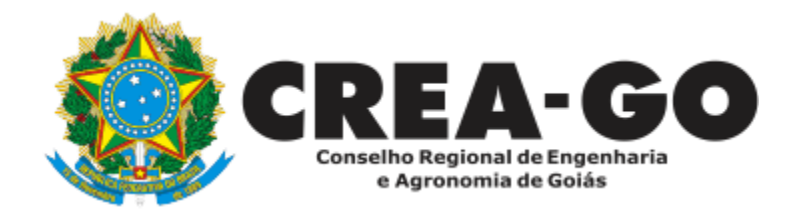

# CADASTRO DE REPRESENTANTE LEGAL DA PESSOA JURÍDICA

Requerimento Online

Esse cadastro é destinado a indicar a pessoa física que responderá legalmente pela Pessoa Jurídica junto ao Crea-GO. É o primeiro passo para qualquer solicitação online de Pessoa Jurídica.

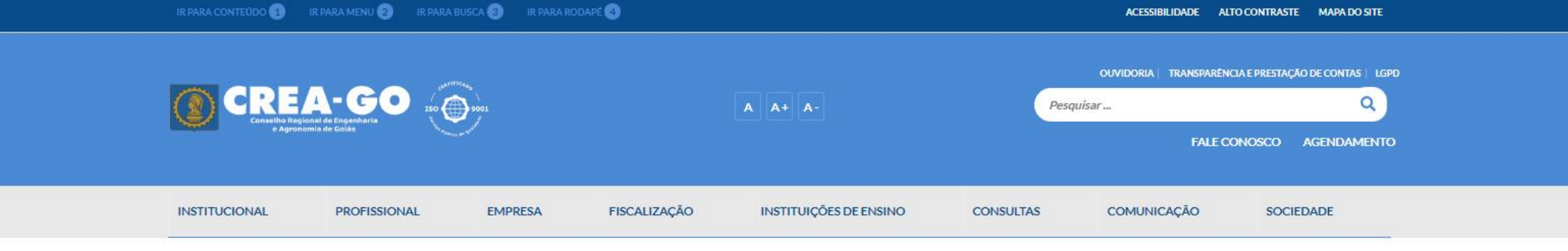

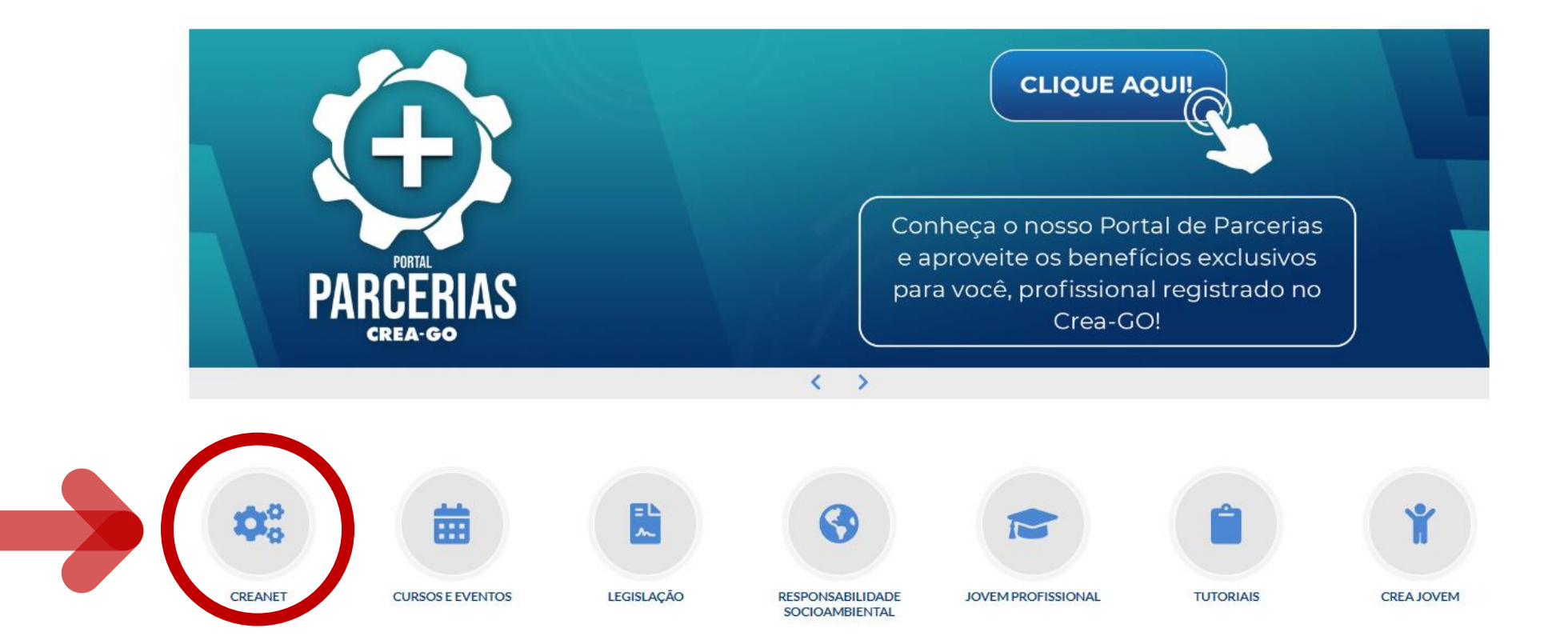

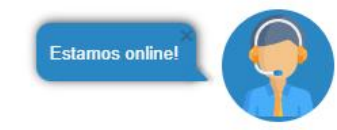

# **Clique em CREANET**

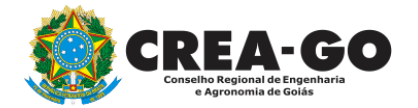

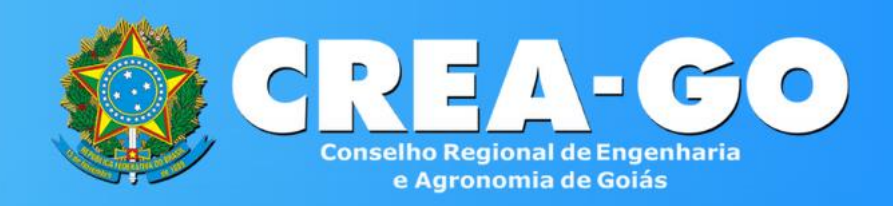

| Login           | CREANET               |
|-----------------|-----------------------|
| F:              |                       |
| 00.000.000-00   | 1                     |
| iha:            |                       |
| ****            | <u></u>               |
| E               | ntrar                 |
| 🛃 Novo Cadastro | ? Esqueci minha senha |
|                 | Login 4               |

O proprietário da empresa acessa a opção CADASTRO para obter acesso ao sistema e posteriormente abrir processo de CADASTRO DE REPRESENTANTE LEGAL.

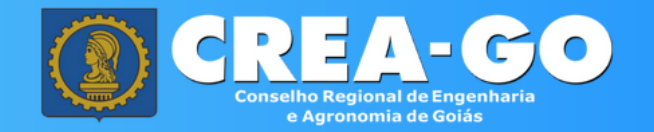

#### Cadastro de Pessoa Física

| Informe s                | eus dados básicos para cadastro! |                         |
|--------------------------|----------------------------------|-------------------------|
| Nome Completo            | 1                                |                         |
| CPF sem pontos ou traços |                                  |                         |
| E-mail de contato        | Telefone de contato              |                         |
| CEP                      | Endereço                         |                         |
| Selecione o Estado 🗸 🗸   | Selecione a Localidade 🗸 🗸       |                         |
| Número                   | uadra Lote                       | Após preencher todos os |
| Bairro                   | Complemento                      | CADASTRAR               |
|                          |                                  |                         |
| CLimpar                  | ← Voltar ✓ Cadastrar             |                         |

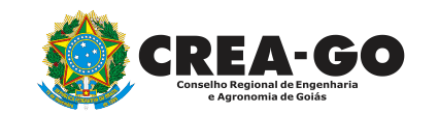

# Ao clicar em CADASTRAR será enviado email para definição de senha

### Abrir o email enviado pelo CREA-GO

### Portal CREANET - Definir/Redefinir Senha

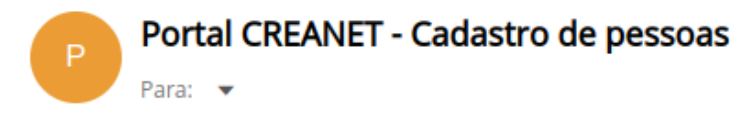

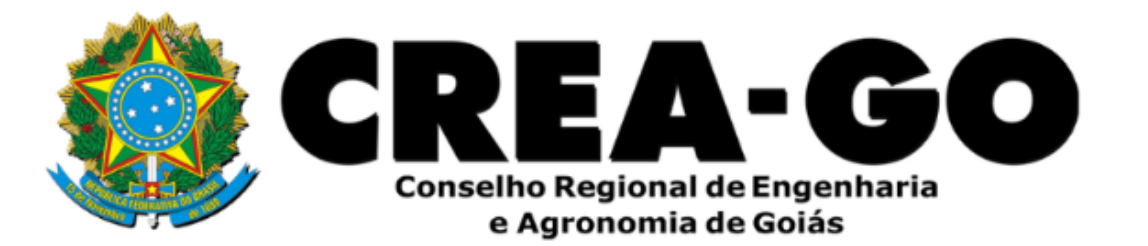

Prezado(a) usuário(a)

**CREA GO** 

Esta mensagem foi enviada pelo portal CREANET, para que possa definir sua senha de acesso ao sistema.

Clique aqui para definir sua senha ou ignore este e-mail se você não for KALEB.

Clicar no link para definir a senha de acesso ao CREANET

Ð

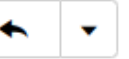

Ter. 09:47

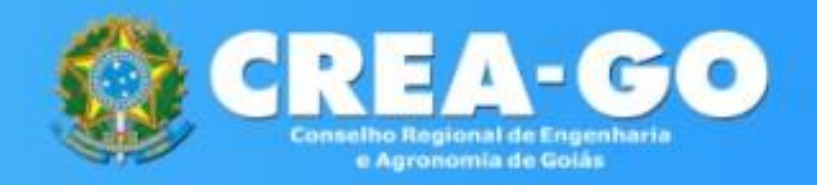

Definição de senha Pessoa Física ou Jurídica

| Dofinicão | dor  | 1126.4 | rend | onciai | ir d | 0 200000  |  |
|-----------|------|--------|------|--------|------|-----------|--|
| Dennigao  | ue 5 | uasi   | reu  | encia  | 15 U | le acesso |  |

| CPF            | 1 |
|----------------|---|
| Senha          |   |
| Repita a Senha |   |
| ✓ Cadastrar    |   |

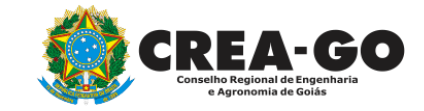

A pessoa será direcionada para esta tela. Preencher o CPF e definir a senha.

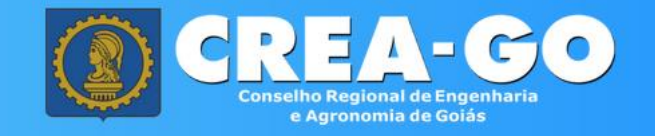

#### Área de Login

| ••••      |                       |
|-----------|-----------------------|
| ✓ Acessar | ✓ Esqueci minha senha |

### Informe o CPF e SENHA do representante legal da empresa\*

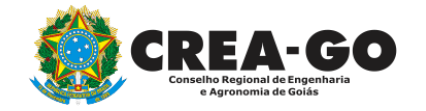

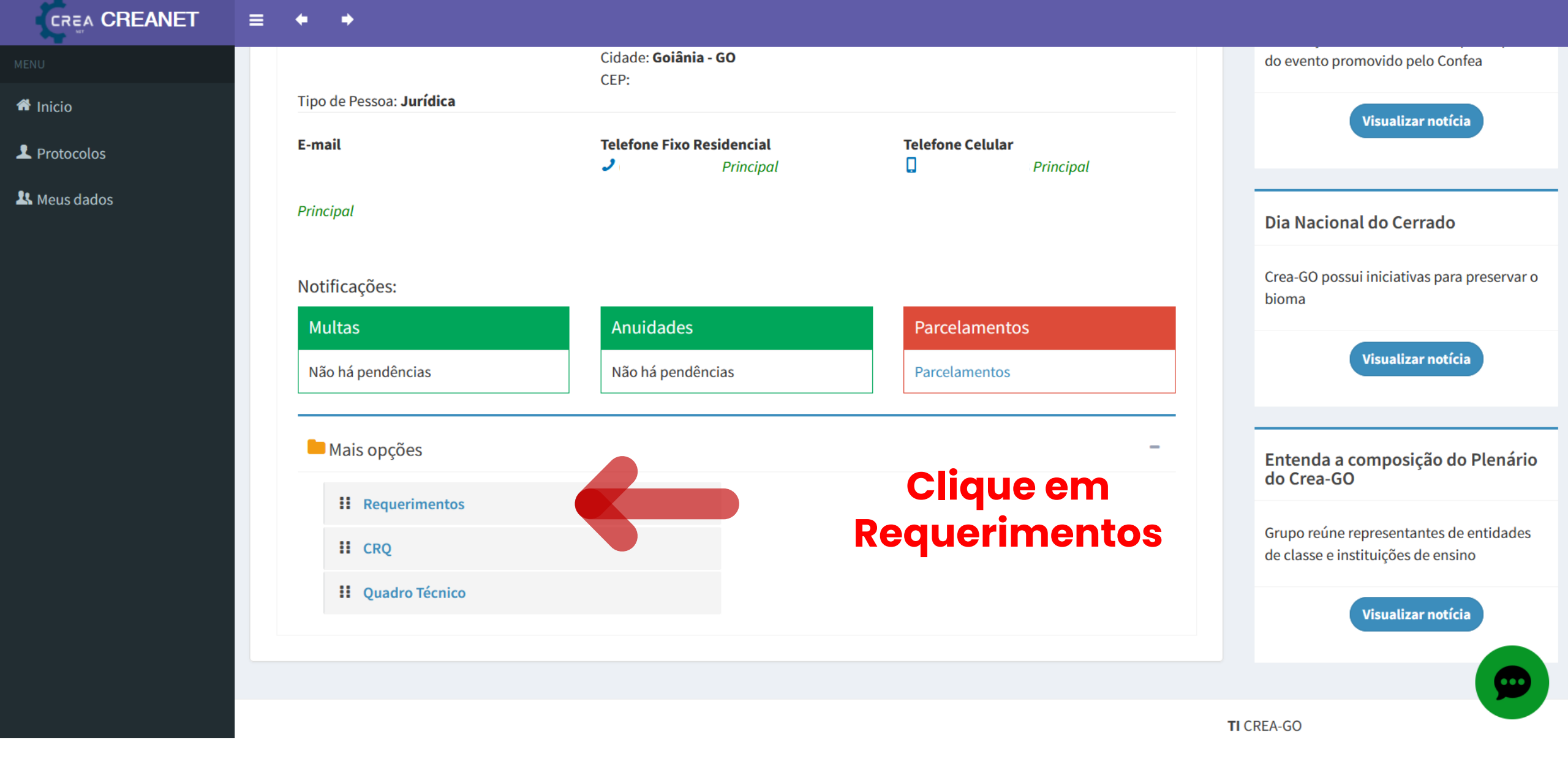

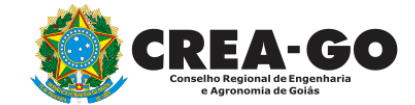

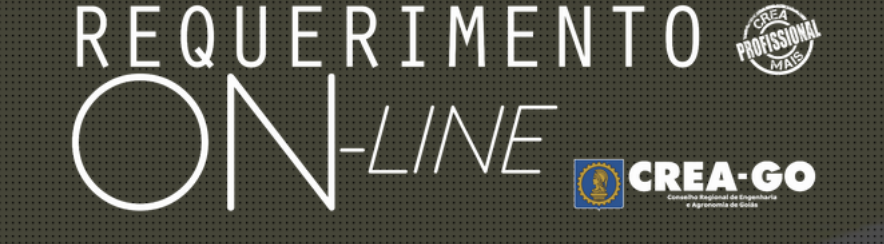

REQUERENTE:

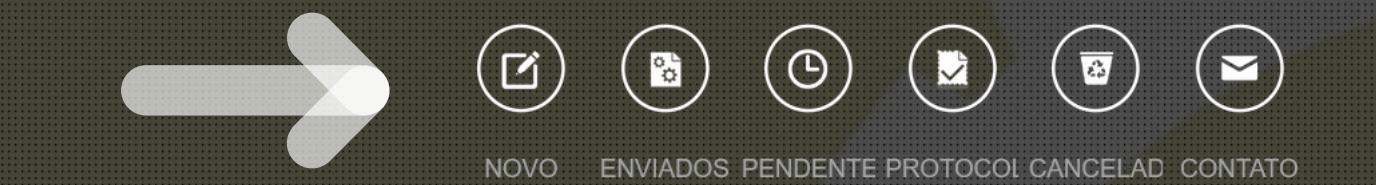

# Clique em NOVO

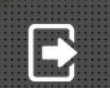

Tecnologia da Informação do CREA-GO

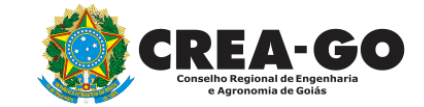

### Requerimentos OnLine disponíveis - Clique sobre o requerimento desejado

Como digitalizar seus documentos com qualidade, gerar PDF, dicas Conheça os serviços antes de registrar o requerimento APRESENTAÇÃO DE DEFESA CADASTRO DE REPRESENTANTE LEGAL DA PESSOA JURÍDICA CERTIDÃO ESPECÍFICA - SEM REGISTRO CANCELAMENTO DE REGISTRO DE PROFISSIONAL POR ÓBITO • ٠ DEVOLUÇÃO DE TAXA **DIVERSOS - PROTOCOL** ۰. EXPEDIÇÃO DE CARTEIRA RECADASTRAMENTO DE PROFISSIONAL ۰. VISTO EM REGISTRO DE PROFISSIONAL ٠

Tecnologia da Informação do CREA-GO

### Clique em CADASTRO DE REPRESENTANTE LEGAL DA PESSOA JURIDICA

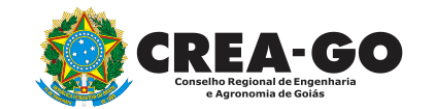

#### Cadastro de Representante Legal da Pessoa Jurídica

| CNPJ Razão Social: | Informe os dados da E | mpresa onde é Representante Legal |  |
|--------------------|-----------------------|-----------------------------------|--|
|                    | CNPJ                  | Razão Social:                     |  |
|                    |                       |                                   |  |

#### Declaro que estou ciente que:

1 - Este requerimento é destinado a indicar a Pessoa Física que responderá legalmente pela Pessoa Jurídica junto ao Crea-GO.

2 - A Pessoa Física indicada neste requerimento será considerada como o Titular na representação legal da empresa.

3 - Representantes legais adicionais podem responder pela empresa desde que, o Representante Legal Titular faça a(s) sua(s) inserção(ões) no site do Crea-GO.

4 - Somente poderá ser adicionado como Representante Legal da empresa citada acima, a Pessoa Física que constar no Instrumento de Constituição da Pessoa Jurídica (Contrato Social Consolidado ou Contrato Primitivo, registrados na Junta Comercial).

5 - O acesso do Representante Legal Titular no site do Crea-GO será através de login e senha, de uso pessoal e intransferível.

6 -Este serviço não está disponível para empresas S.A, Associações e com Procuração. Nesses casos deverá ser solicitado através do e-mail creaempresas@creago.org.br.

# Informe CNPJ e Nome da empresa conforme cartão CNPJ

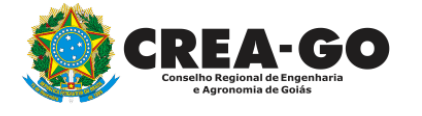

| DOCUMENTOS A SEREM ANEXADOS - CADA ANEXO: Máximo de 10 MB - Extensões: PDF, JPG ou PNG                    |                                                                  |
|----------------------------------------------------------------------------------------------------|------------------------------------------------------------------|
| 1 - Cópia do Instrumento de constituição da Pessoa Jurídica (Contrato Social Consolidado ou Contrato Prir | nitivo e Alterações posteriores, registrados na Junta Comercial) |
| X Procurar Nenhum arquelecionado.                                                                         |                                                                  |
| 2 - Documento de identificação do representante legal (Identidade e CPF)                                  |                                                                  |
| X Procurar Nenhum arquelecionado.                                                                         |                                                                  |
| 3 - Cadastro Nacional de Pessoa Jurídica - CNPJ (PDF)                                                     |                                                                  |
| X Procurar Nenhum arquelecionado.                                                                         |                                                                  |
| 5 - Outros anexos 5 (opcional)                                                                            |                                                                  |
| Procurar Nenhum arquivo selecionado.                                                                      |                                                                  |
| 6 - Outros anexos 6 (opcional)                                                                            | Anexe os documentos                                              |
| Procurar Nenhum arquivo selecionado.                                                                      |                                                                  |
| 7 - Outros anexos 7 (opcional)                                                                            | necessarios                                                      |
| Procurar Nenhum arquivo selecionado.                                                                      |                                                                  |

## Declaro que estou ciente que a falta de qualquer documento solicitado (se for o caso) implicará no arquivamento do processo.

Declaro serem verdadeiras as informações aqui prestadas neste formulário, estou ciente que a declaração falsa constitui crime previsto no Código Penal Brasileiro e infração ao Código de Ética Profissional, disposto na Resolução 1002/2002-Confea.

Enviar Requerimento

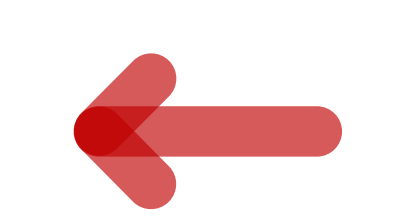

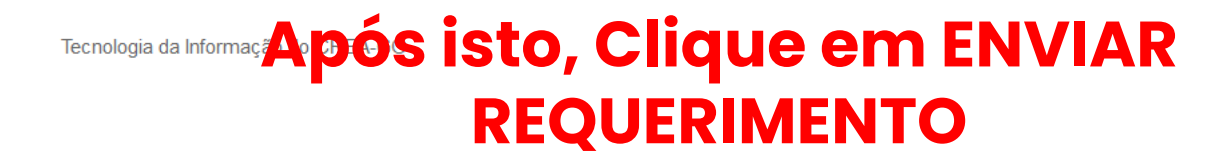

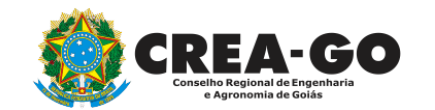

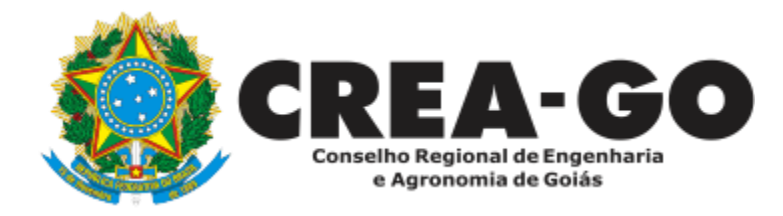

# **ATENDIMENTO ONLINE**

Canto direito inferior do site do CREA-GO

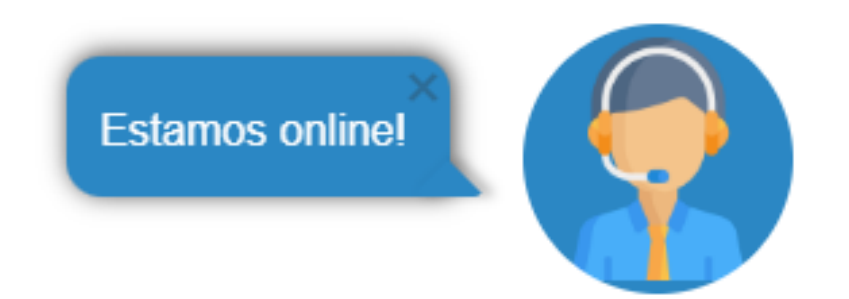